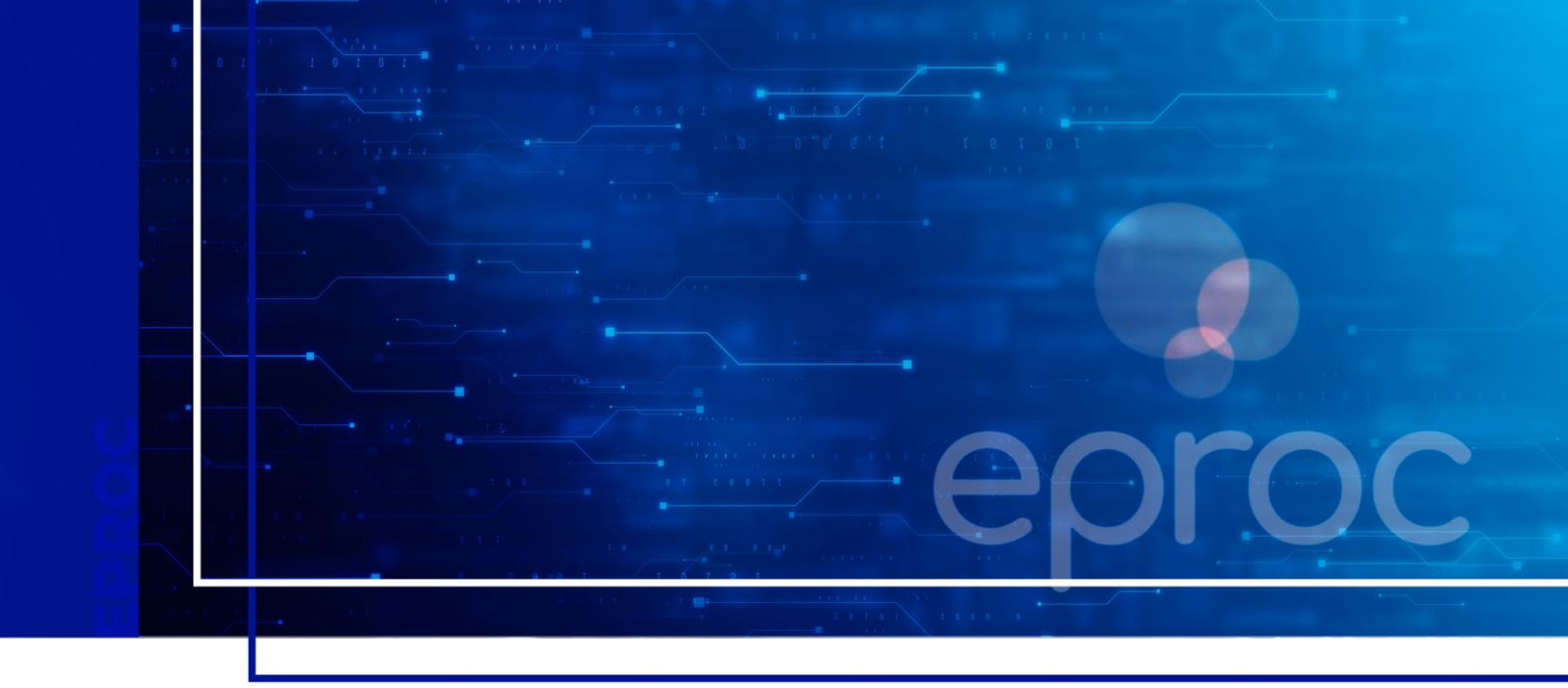

# **CADASTRO JUS POSTULANDI**

### Eproc para o Cidadão

Atualizado em 04/04/2025

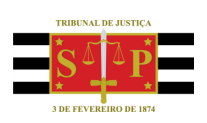

SGP 4 - Diretoria de Capacitação, Desenvolvimento de Talentos, Novos Projetos, Governança em Gestão de Pessoas e Análise de Desempenhos Funcionais

# **SUMÁRIO**

### **CADASTRO JUS POSTULANDI**

| INTRODUÇÃO                                                 | 3  |
|------------------------------------------------------------|----|
| Cadastro e ativação                                        | 3  |
| Acesso ao sistema eproc                                    | 5  |
| Autenticação em dois fatores (2FA)                         | 5  |
| Como ativar o 2FA no eproc                                 | 5  |
| Acesso ao sistema eproc com a autenticação em dois fatores | 7  |
| Liberação de Dispositivos utilizados com frequência        | 7  |
| Desativação da autenticação em dois fatores                | 8  |
| SUPORTE PARA EVENTUAIS DÚVIDAS                             | 8  |
| EM QUAL SISTEMA AJUIZAR A AÇÃO?                            | 9  |
| PAINEL JUS POSTULANDI                                      | 10 |
| CRÉDITOS                                                   | 11 |

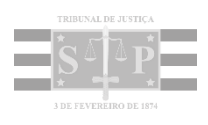

### INTRODUÇÃO

O sistema eproc disponibiliza o perfil **Jus Postulandi**, por meio do qual os cidadãos que possuem Certificado Digital podem ingressar com ação nos juizados especiais sem a necessidade de um advogado.

Esse perfil também permite o acompanhamento processual de forma mais simples e imediata, inclusive com opção de recebimento eletrônico de intimações.

#### Importante

.....

Caso não se sinta confortável ou não tenha os meios necessários para usar o Jus Postulandi, o cidadão pode entrar com a ação e peticionar comparecendo ao Juizado Especial de sua comarca.

#### Cadastro e ativação

O cadastro do usuário com o perfil Jus Postulandi deverá ser realizado pelo interessado no site do sistema eproc do Tribunal de Justiça de São Paulo, que disponibiliza o link de acesso ao sistema de forma ágil e segura para os públicos interno e externo.

No menu lateral, à esquerda da tela, clicar em **"Cadastre-se Aqui"** e, então, em **"Cadastrar Jus Postulandi"**. Em seguida, clicar sobre **"Cadastro com certificado digital"**.

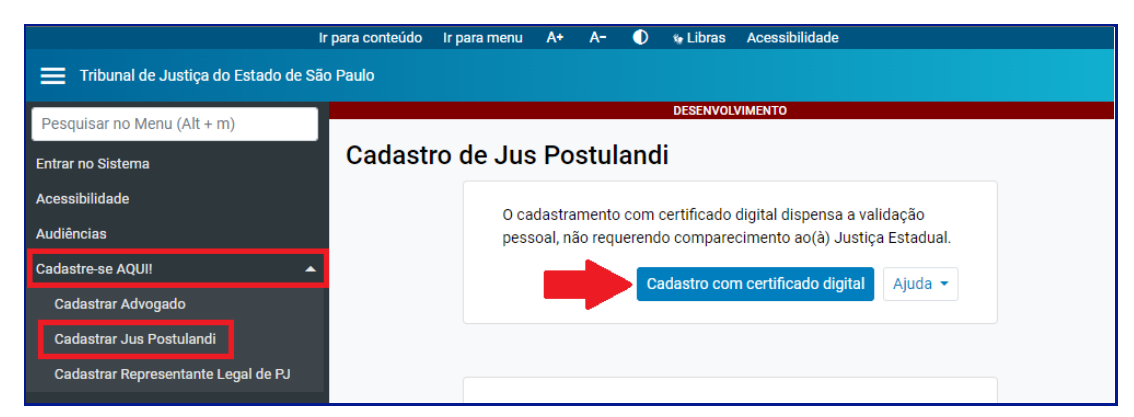

**Descrição da imagem**: tela de cadastro de Jus Postulandi, destaque para as opções "Cadastre-se Aqui" e "Cadastrar Jus Postulandi" do menu lateral e para o botão para cadastro com certificado digital.

Será aberta tela para que o cidadão preencha suas informações pessoais.

| Cadastro de                      | Jus Postulandi     |                         |                  |                      |                               |
|----------------------------------|--------------------|-------------------------|------------------|----------------------|-------------------------------|
|                                  |                    |                         |                  |                      | <u>S</u> alvar <u>V</u> oltar |
| LOGIN:                           | Nome:              |                         |                  | Sexo:                | Estado Civil:                 |
| 2222222252                       | PARTE TESTES SGP   |                         | I                | Masculino 🗸          | Casado 🗸                      |
| Data de N <u>a</u> scimento:     | :                  | Nacionali <u>d</u> ade: |                  | CP <u>F</u> :        |                               |
| 05/08/2000                       | 12                 | Brasileira              | ~                | 22922219852          |                               |
| Identidade Ci <u>v</u> il (RG, 0 | CNH, Cert. Nasc.): | Órgão Expedidor:        |                  | Data de Emissão:     |                               |
| Nome M <u>ã</u> e:               |                    |                         | Nome Pai:        |                      |                               |
| Mãe do Parte                     |                    |                         | Pai do Parte     |                      |                               |
| Endereço Logradouro              | o:                 |                         | N <u>ú</u> mero: | Complemento:         |                               |
| Rua do Parte                     |                    |                         | 72783            |                      |                               |
| <u>B</u> airro:                  | C <u>E</u> P:      | P <u>a</u> ís:          | <u>U</u> F:      | Locali <u>d</u> ade: |                               |
| Vila Parteiros                   | 72783-000          | BRASIL                  | × SP ×           | Pardinho             |                               |

Descrição da imagem: tela para preenchimento dos dados do usuário Jus Postulandi.

Na parte inferior da página, selecionar "Sim" ou "Não" no campo "Receber intimação de forma eletrônica", conforme sua preferência. Caso o usuário escolha não receber as intimações de forma eletrônica, as comunicações serão realizadas por correspondência ou mandado.

| P:                   | P <u>a</u> ís:                   |         | <u>U</u> F: |          | Locali <u>d</u> ade:             |       |   |
|----------------------|----------------------------------|---------|-------------|----------|----------------------------------|-------|---|
| 2783-000             | BRASIL                           | ~       | SP          | ~        | Pardinho                         |       | ~ |
| M <u>a</u> il:       |                                  |         | Recebe      | er intin | nação de forma eletrônica: 🗨 Sim | ⊖ Não |   |
| arte.testes@gma      | ail.com                          |         |             |          | 6                                |       |   |
|                      |                                  |         |             |          |                                  |       |   |
|                      |                                  |         |             |          |                                  |       |   |
| ins de intimação e c | itação (art. 5º da Lei nº 11.419 | /2006). |             |          |                                  |       |   |
| ins de intimação e c | itação (art. 5º da Lei nº 11.419 | /2006). |             |          |                                  |       |   |

Descrição da imagem: foco no campo "Receber intimação de forma eletrônica" com a opção "Sim" marcada.

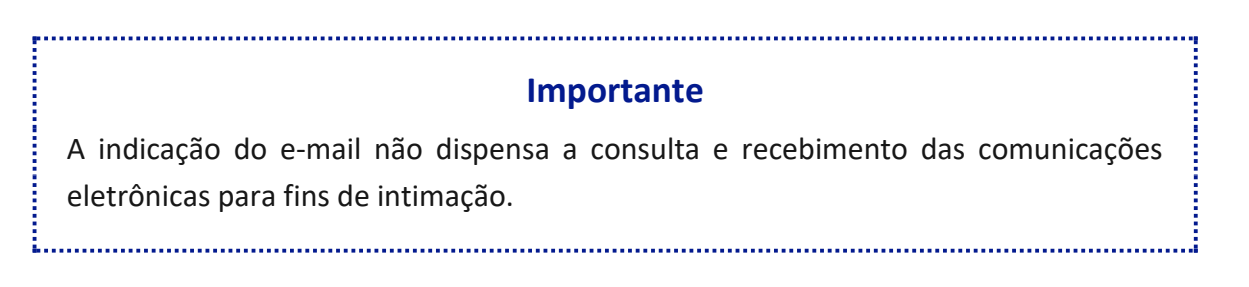

Após clicar em "Salvar", será exibida em tela mensagem informando acerca do cadastro efetuado com sucesso.

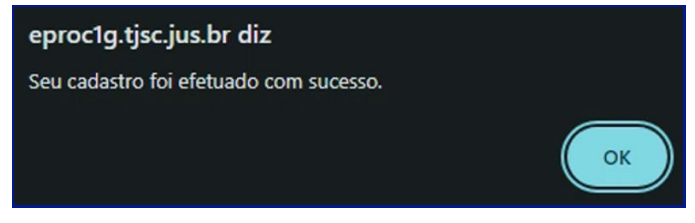

Descrição da imagem: mensagem de confirmação do cadastro.

#### Acesso ao sistema eproc

Após a ativação, o usuário receberá por e-mail o login e senha a serem utilizados para acesso ao eproc.

| eproc                                                 | <b>15 ANOS</b><br>[R] EVOLUÇÃO EM REDE |
|-------------------------------------------------------|----------------------------------------|
|                                                       |                                        |
| Usuário                                               |                                        |
| Usuário<br>usuario_jus_postulandi                     |                                        |
| Usuário<br>usuario_jus_postulandi<br>Senha            |                                        |
| Usuário<br>usuario_jus_postulandi<br>Senha            | Ø                                      |
| Usuário<br>usuario_jus_postulandi<br>Senha<br>••••••• | <b>⊙</b><br>Irar                       |

Descrição da imagem: tela de acesso ao sistema eproc com os campos "Usuário" e "Senha" preenchidos.

#### Autenticação em dois fatores (2FA)

O uso do segundo fator de autenticação é um mecanismo de segurança obrigatório para todos os usuários do eproc, garantindo um ambiente digital seguro para os usuários, para o sistema e as informações processuais nele armazenadas.

#### Como ativar o 2FA no eproc

Primeiramente, o usuário deverá instalar um aplicativo de autenticação em seu *smartphone,* como por exemplo, o *Microsoft Authenticator,* o *Twilio Authy,* disponíveis na *APP Store (iOS), Play Store (Android)* ou na loja de aplicativos do aparelho celular do usuário.

No sistema, ao clicar no link **Autenticação em dois fatores**, clicar em **Prosseguir** e ler o código QR exibido na tela, utilizando o aplicativo de autenticação instalado no aparelho de telefone celular.

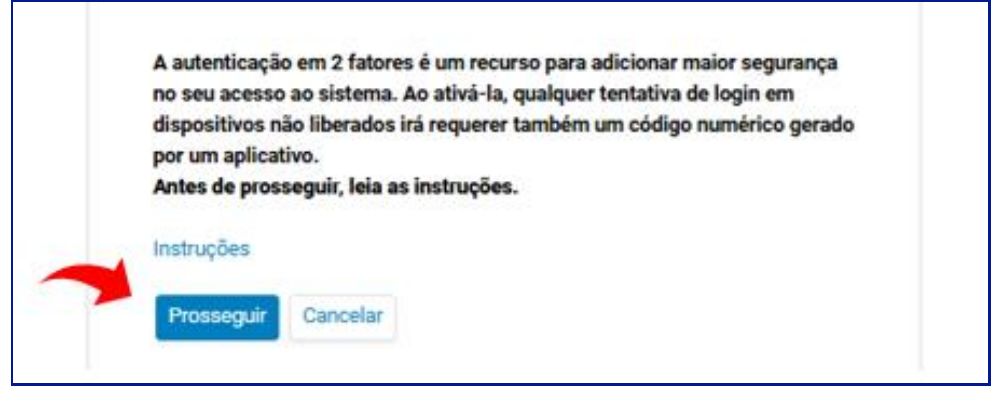

Descrição da imagem: tela de acesso ao eproc com destaque

Se o usuário estiver acessando o sistema pelo próprio aparelho de telefone celular, clicar no código alfanumérico localizado abaixo do código QR para copiá-lo.

No celular, abrir o aplicativo de autenticação e selecionar **Leia um código QR**; após, selecionar o ícone com o símbolo de adição ou a opção **Adicionar conta**; se o usuário estiver usando o *Microsoft Autenthicator*, clicar em **Outra conta** e colar o código alfanumérico copiado; será, então, gerado um código dentro do aplicativo.

Retornar ao sistema eproc, inserir esse código, informar o endereço de e-mail e selecionar o botão **Enviar.** 

|                                                                                     | eproc                                                                                                    |
|-------------------------------------------------------------------------------------|----------------------------------------------------------------------------------------------------|
|                                                                                     |                                                                                                    |
| 10 9Y2D                                                                             | GMRT MMZD ENJS MI2D MZJS GFST OM3E                                                                                                    |
| Antes de continuar, la<br>autenticação Instala<br>página pelo smartph<br>Instruções | eia o código QR acima com o aplicativo de<br>do em seu smartphone. Caso esteja acessando esta<br>one, clique no código alfanumérico para coplá-lo. |
| Informe o código de<br>fatores:                                                     | 6 digitos gerado pelo aplicativo de autenticação em 2                                                                                              |
| 464614                                                                              |                                                                                                    |
| E-mail pessoal*:                                                                    |                                                                                                    |
| seu_nome@seu                                                                        | _provedor.com.br                                                                                                    |
| * Não são aceitos su                                                                | fixos institucionais, como "jus.br" e "gov.br".                                                                                                    |
| Enviar Cance                                                                        | elar                                                                                                    |

Descrição da imagem: tela de acesso ao eproc com destaque

O usuário receberá um *link* de ativação na caixa de entrada do e-mail informado; abrir o link e, no aplicativo de autenticação, selecionar a opção **Confirmar** para ativação do segundo fator de autenticação.

#### Acesso ao sistema eproc com a autenticação em dois fatores

Instalada a autenticação em dois fatores, nos próximos acessos realizados a partir do usuário e senha ou a partir do certificado digital, ao clicar em **Entrar**, o sistema abrirá uma tela, solicitando um código numérico de 6 dígitos.

O usuário deverá abrir o aplicativo de autenticação no seu *smartphone*, clicar na conta **eproc TJSP**, anotar o código e, na tela do sistema, informá-lo, selecionando, após, a opção **Validar**.

#### Importante

<u>.</u>.....

Ao fazer o login e receber a mensagem **Código de autenticação inválido** ou **Código de autenticação não reconhecido,** é possível que o horário do aparelho de telefone celular esteja desatualizado. Nesse caso, o usuário deverá verificar se o aparelho está configurado para obter a hora automaticamente pela rede.

#### Liberação de Dispositivos utilizados com frequência

Se o usuário utiliza com frequência os mesmos dispositivos para trabalhar no sistema eproc, ele poderá liberar tais aparelhos da validação em dois fatores a cada login realizado.

Para realizar essa liberação, na tela onde é solicitado o código numérico, o usuário deverá marcar a opção **Não usar o 2FA neste dispositivo e navegador.** Essa sinalização precisará ser realizada para cada dispositivo e navegador utilizado.

O código numérico poderá ser solicitado novamente se for feita a limpeza dos cookies do navegador ou se a liberação perder a validade de acordo com o período estabelecido pela instituição.

Em janelas anônimas ou privativas dos navegadores, essa funcionalidade não será habilitada mesmo se marcada a opção **Não usar o 2FA".** 

Para cancelar a liberação, basta o usuário clicar na opção Cancelar Dispositivos Liberados.

#### Desativação da autenticação em dois fatores

Se por algum motivo, o usuário não conseguir validar o código, seja por perda do aparelho, defeito, erro no aplicativo, ele poderá desativar a autenticação em dois fatores.

Na mesma tela onde é solicitado o código numérico, ou por meio do link Autenticação em 2 fatores disponível na tela inicial de login, clicar em Desativar 2FA.

Nesse caso, um e-mail com o link de desativação será enviado para o endereço de e-mail fornecido no momento da leitura do código QR. O usuário deverá, então, clicar nesse link de desativação.

### SUPORTE PARA EVENTUAIS DÚVIDAS

No site do Tribunal de Justiça, o usuário externo conta com uma página repleta de informações sobre o sistema, como o número de WhatsApp para Autoatendimento do público externo e link para abertura de chamado no suporte técnico, além de um *chatbot* de IA com todas as informações sobre o sistema eproc.

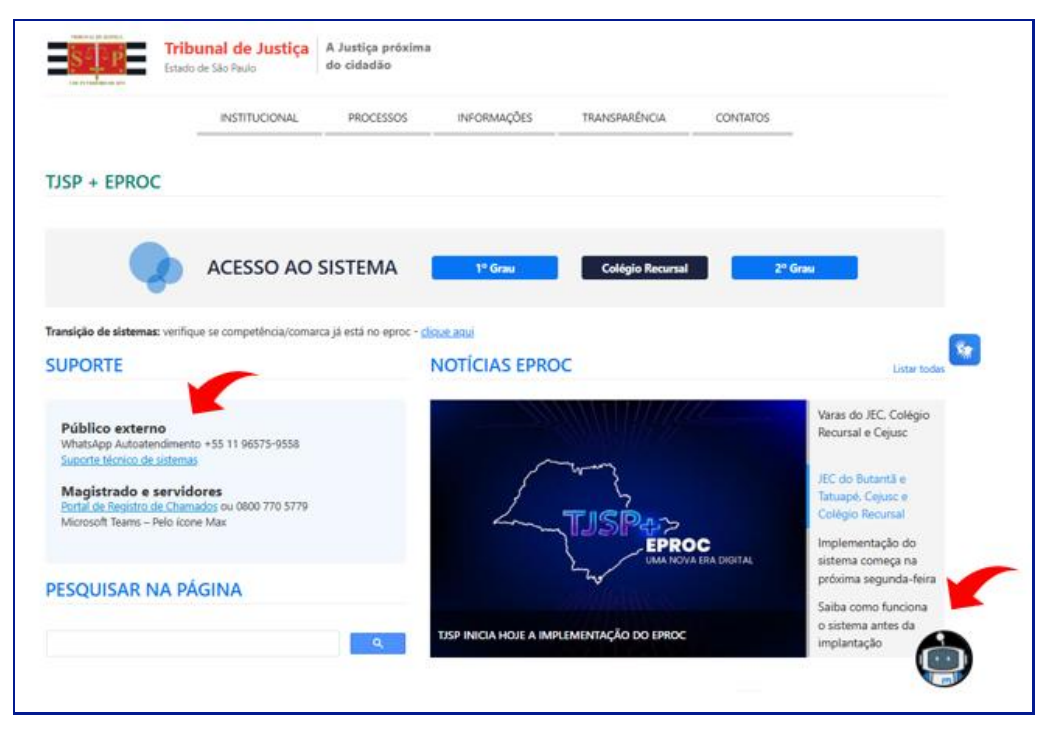

Descrição da imagem: tela de acesso ao eproc com destaque

### EM QUAL SISTEMA AJUIZAR A AÇÃO?

Antes de peticionar, o usuário poderá verificar qual sistema utilizar, conforme o cronograma de implantação do eproc.

No site do Tribunal de Justiça, em SISTEMAS com os ícones de acesso ao eproc e ao SAJ, clicar no link **Veja em qual sistema ajuizar uma ação.** 

| S P                              | <b>ibunal de Justiça</b><br>ado de São Paulo | A Justiça próxir<br>do cidadão | na                                                                                                    |                                                                                                    | MELHORADO PELO GOOGIE                                                                                     | ٩                                                |
|----------------------------------|----------------------------------------------|--------------------------------|----------------------------------------------------------------------------------------------------|----------------------------------------------------------------------------------------------------|----------------------------------------------------------------------------------------------------|--------------------------------------------------|
|                                  | INSTITUCIONAL                                | PROCESSOS                      | INFORMAÇÕES                                                                                              | TRANSPARÊNCIA                                                                                      | CONTATOS                                                                                                  | CC/UAR                                           |
|                                  | (                                            |                                | Juizados Espe                                                                                            | eciais Cíveis<br>Butantã e Tatu                                                                    | e Colégio Recurso                                                                                         | al i                                             |
| a partir de 31/3                 | as 12h                                       | eproc                          | Sistema eproc: distribu<br>execução de título extra<br>Sistemo SAJ: incidenter<br>continuação sendo cad  | ção de noves process<br>judiciol e interpolição<br>i de cumprimento de s<br>astrados no portal e-1 | es em fase de conhecimento,<br>es recursos desses novos pro-<br>entença de processos que ja t<br>FA       | de<br>cessos<br>zamitam<br>so conjunto nº 200/25 |
| a partir de 31/3                 | as 12h                                       | eproc                          | Sistema eproci distribu<br>execução de título estro<br>Sistemo SAJI incidente<br>continuarão sendo cad   | ção de neves precess<br>judicial e interposição<br>e de cumprimento de s<br>astrados no portal e-1 | eren fara de conhacimento,<br>de recursos deseis novas pro-<br>entença de processos que já t<br>taj       | de<br>cascos<br>zamitam<br>so Conjunto nº 200/25 |
| a partir de 31/3<br>CESSOS RÁPID | ntação<br>às 12h<br>OS<br>a Processual<br>la | eproc                          | Sistema eproci distribui<br>execução de tibulo entro<br>Sistemo SAJE incidentes<br>continuarão sendo cad | ção de neves precess<br>judicial e interposição<br>de cumprimento de s<br>astrados no portal e-t   | erem fase de conhecimento,<br>de recursos desses novos pro-<br>entenço de processos que jo t<br>Comunicar | de<br>cessos<br>zomitam<br>ao conjunto xr 200/28 |

Descrição da imagem: site do TJSP com destaque para o link "Veja em qual sistema ajuizar uma ação"

Ao clicar sobre o link, na tela aberta, o usuário poderá selecionar o Foro e a Competência do seu peticionamento com a indicação do sistema que deverá ser utilizado, se SAJ ou eproc, se SAJ, a data de início do peticionamento eletrônico no eproc será informada para conhecimento do usuário.

A partir dessa página de PETICIONAMENTO ELETRÔNICO, o usuário poderá peticionar no sistema utilizado, contando com as informações sobre o suporte técnico, inclusive com o número do WhatsApp Autoatendimento +55 11 96575-9559 e link de Suporte Técnico de Sistemas e Orientações sobre o eproc e sobre o SAJ.

## 10

| ÷ | С                                      | Â                                                              | ð                                          | https://www.tjsp.jus.br/i                                                     | eticionamentoEletronico<br>PROCESSOS | INFORM         | IAÇOES       | TRANSPARENCIA     |                 | ^ ☆      | G [¢ | ··· 🧐    |
|---|----------------------------------------|----------------------------------------------------------------|--------------------------------------------|-------------------------------------------------------------------------------|--------------------------------------|----------------|--------------|-------------------|-----------------|----------|------|----------|
|   | PETI                                   | CION                                                           | IAME                                       | NTO ELETRÔNIC                                                                 | 0                                    |                |              |                   |                 |          |      |          |
|   | Antes o                                | se petici                                                      | onar, ver                                  | ifique qual sistema usar, cor                                                 | forme cronograma de impl             | antação do ep  | roc.         |                   |                 |          |      |          |
|   | Foro                                   |                                                                |                                            |                                                                               |                                      | 6              | Competêr     | ncia              |                 |          |      | 5        |
|   | Ca                                     | pital - F                                                      | oro Cer                                    | ntral - Juizados Especiais                                                    | Cíveis                               | •              | Juizad       | lo Especial Cível |                 |          |      | •        |
|   | Foro: C<br>Compe<br>Sistem<br>Início F | <b>apital</b> -<br>tência: <b>J</b><br>a Utilizad<br>Veticiona | Foro Ce<br>uizado I<br>do: SAJ<br>mento El | ntral - Juizados Especiais C<br>Especial Civel<br>letrónico Eproc: 07/04/2025 | íveis                                |                |              |                   |                 |          | _    |          |
|   |                                        |                                                                |                                            |                                                                               |                                      |                |              |                   |                 | ~        | -    | <b>%</b> |
|   |                                        |                                                                |                                            |                                                                               | PETICIOI                             | NE ELETROI     | NICAMEN      | ITE E-SAJ         |                 |          |      | _        |
|   |                                        |                                                                |                                            |                                                                               |                                      |                |              |                   |                 | K        |      |          |
|   |                                        |                                                                |                                            |                                                                               |                                      | SUPORTE        | TÉCNICO      |                   |                 |          |      |          |
|   |                                        |                                                                |                                            |                                                                               | WhatsApp A                           | Autoatendime   | ento +55 11  | 96575-9558        |                 |          |      |          |
|   |                                        |                                                                |                                            |                                                                               |                                      | Suporte Técnic | o de Serviço | 5                 |                 |          |      |          |
|   |                                        |                                                                |                                            |                                                                               | $\sim$                               |                |              |                   |                 |          |      |          |
|   |                                        |                                                                |                                            | Orientações ej                                                                | proc                                 |                |              |                   | Orientações SA. | <b>×</b> |      |          |

Descrição da imagem: site do TJSP com destaques para a consulta do peticionamento eletrônico, suporte e orientações

### **PAINEL JUS POSTULANDI**

Na interface inicial do eproc, o sistema apresenta o **Painel Jus Postulandi**. Nessa página, é possível gerenciar suas intimações eletrônicas e acompanhar todas as atualizações do processo, por meio da seção **"Citações/Intimações"**.

O Painel Jus Postulandi também pode ser acessado a qualquer momento clicando no ícone "Página Inicial do sistema" localizado no topo da página.

| Ir para conteú              | do Ir para menu Pesquisa processual A+ A-                 | 🕽 🐄 Libras Acessibilidade 🛛 🗙   |
|-----------------------------|-----------------------------------------------------------|---------------------------------|
| ≡ 💭 sc 72306898057-J        | USF 🗢                                                     | Nº de processo Q 😌              |
| Pesquisar no Menu (Alt + m) | H                                                         | OMOLO Página inicial do sistema |
| Consulta Processual         | Painel Jus Postulandi                                     | 0                               |
| Informe de rendimentos      | ┌                                                         |                                 |
| Petição Inicial             | Tipo                                                      | Quantidade de processos         |
| Relatórios                  | Processos pendentes de citação/intimação - Urgentes       | <u>0</u>                        |
|                             | Processos pendentes de citação/intimação                  | 1                               |
| Tabelas Básicas             | Processos com prazo em aberto                             | <u>0</u>                        |
| Tutorial                    | <ul> <li>Decursos de prazo nos últimos 30 dias</li> </ul> | <u>0</u>                        |
| Usuários                    | Fóruns de Conciliações                                    |                                 |
| Guia de desenvolvimento     | Status                                                    | Quantidade                      |

Descrição da imagem: tela do Painel Jus Postulandi com destaque para o ícone "Página inicial do sistema".

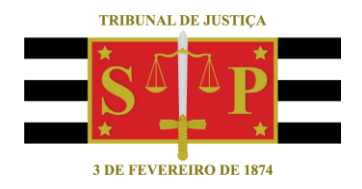

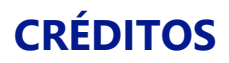

SGP 4 - Diretoria de Capacitação, Desenvolvimento de Talentos, Novos Projetos, Governança em Gestão de Pessoas e Análise de Desempenhos Funcionais

Todo o material foi desenvolvido utilizando as bases de homologação e materiais de apoio gentilmente disponibilizados pelos Tribunais de Justiça de Santa Catarina, Rio Grande do Sul e Minas Gerais